# 使用 Web Services 進行網路掃描 (Windows Vista<sup>®</sup> SP2 或更高版 本、Windows<sup>®</sup> 7 和 Windows<sup>®</sup> 8)

Web Services 通訊協定允許 Windows Vista<sup>®</sup> (SP2 或更高版本 )、Windows<sup>®</sup> 7 和 Windows<sup>®</sup> 8 使用者安裝 Web Services 掃描器驅動程式。

## 註釋

- •進行網路掃描時,一台網路機器同時可連接多達 20 個客戶端。例如,如果 30 個客戶端同時嘗試連接網路機器,則 LCD 上將不會顯示其中 10 個客戶端。
- LCD 上顯示的清單中可新增 20 個客戶端。如果清單中已顯示有 20 個客戶端,則可按照 下列步驟新增其他客戶端:先從 LCD 上顯示的一個或以上客戶端解除安裝 Web Services,再將 Web Services 安裝到您想新增的客戶端對應的電腦上,然後關閉 Brother 機器再重新啟動。
- •如果您的電腦受防火牆保護,而您無法進行網路掃描,您可能需要設置防火牆設定。
- 可使用 ADF(自動進稿器)掃描多個文件。使用自動進稿器時,應從掃描對話方塊的來源 下拉式選單中選擇送紙器(單面掃描)。

## 安裝驅動程式

## 註釋

設置此設定之前,必須先在機器上設置 IP 位址。

- (Windows Vista<sup>®</sup>)
  - 按一下 🗺 > 網路。
  - (Windows<sup>®</sup> 7)

按一下 🌄 > 控制台 > 網路和網際網路 > 檢視網路電腦及裝置。

(Windows<sup>®</sup> 8)

將滑鼠游標移到桌面右下角。出現選單列時,按一下**設定、變更電腦設定**,再按一下**裝** 置。

2 (Windows Vista<sup>®</sup> 和 Windows<sup>®</sup> 7)

本機器的 Web Services 名稱將與印表機圖示一起顯示。在您要安裝的機器上按一下滑 鼠右鍵。

(Windows<sup>®</sup> 8)

按一下新增裝置。機器的 Web Service 名稱將會顯示。

## 註釋

• Brother 機器的 Web Services 名稱為您的型號名稱和機器的 MAC 位址 (乙太網路位址) (如 Brother MFC-XXXX (型號名稱) [XXXXXXXXXXX] (MAC 位址 / 乙太網路位址))。

• (Windows<sup>®</sup> 8)

將您的滑鼠游標移到機器名稱上,以顯示機器資訊。

 (Windows Vista<sup>®</sup> 和 Windows<sup>®</sup> 7) 在機器的下拉式選單中,選擇安裝。 (Windows<sup>®</sup> 8) 按一下您要安裝的機器。

#### 註釋

如果顯示使用者帳戶控制畫面,按一下繼續。

## 透過電腦使用 Web Services 進行網路掃描

您也可透過電腦使用 Web Services 通訊協定進行掃描。可使用 Windows<sup>®</sup> 相片藝廊和 Windows<sup>®</sup> 傳真和掃描。

#### 註釋

- 如果 LCD 上顯示 Out of Memory, 請降低紙張大小設定或解析度 (DPI) 設定。
- 當您的作業系統和 Brother 機器的語言設定不同時, LCD 訊息中的某些字元可能會用空格 代替。

如果您想在預覽文件後掃描並剪裁頁面的一部分<sup>,</sup>則必須使用掃描器玻璃平台 (請參閱 **▶**▶ 第 4 頁 *使用掃描器玻璃平台預覽和剪裁影像*)。

#### 1 放入您的文件。

- 2 開啟要用來掃描文件的軟體應用程式。
- ③ 執行下列其中一項操作:
  - ■(Windows<sup>®</sup>相片藝廊)

在檔案選單上,按一下從相機或掃描器匯入或匯入相片及影片。

■(Windows<sup>®</sup> 傳真和掃描)

在**檔案**選單上,按一下**新增**,再按一下**掃描**。

- ④ 選擇您想使用的掃描器。
- 5 按一下匯入或確定。 掃描對話方塊將會顯示。
- 6 如有需要,請調整下列設定。 確定**掃描器**中選擇的掃描器是支援 Web Services 掃描的 Brother 機器。
  - ■設定檔(1)
  - ■來源(2)
  - ■紙張大小(3)
  - 色彩格式 (4)
  - ■檔案類型(5)
  - ■解析度 (DPI) (6)
  - ■亮度(7)
  - ■對比(8)

|   | ĺ | 新得道                            |
|---|---|--------------------------------|
|   |   | 海报器: Brother MFC-XXXX          |
| 1 | _ |                                |
| 2 | _ | -                              |
| 3 |   | - 新張大小(E):                     |
| 4 |   |                                |
| 5 | _ | 「福業頑型(E): JPG (JPEG 影像) ▼      |
| 6 | _ | 解析度 (DPI)( <u>B</u> ): 200 👘   |
| 7 | _ |                                |
| 8 | _ |                                |
|   |   |                                |
|   |   | □ 預算或將影響港油為端亚個菜(1)             |
|   |   | <u>7解如何掃描圖片</u> 預覽(2) 環境(3) 取滿 |

按一下掃描。 機器開始掃描文件。

## 使用掃描器玻璃平台預覽和剪裁影像

預覽按鈕用於預覽影像,以便從中剪裁掉不需要的部分。如果您滿意預覽效果,請按一下掃 描對話方塊中的掃描按鈕開始掃描影像。

① 執行 >> 第 2 頁 透過電腦使用 Web Services 進行網路掃描中的步驟 ① - ⑤。

## 註釋

將文件正面向下放到掃描器玻璃平台上。

- 2 按一下來源下拉式選單,然後選擇平台。 如有需要,請調整下列設定。
  - ■設定檔(1)
  - ■來源(2)
  - 色彩格式 (3)
  - ■檔案類型(4)
  - ■解析度 (DPI) (5)
  - 亮度 (6)
  - ■對比(7)
  - ■掃描區域(8)

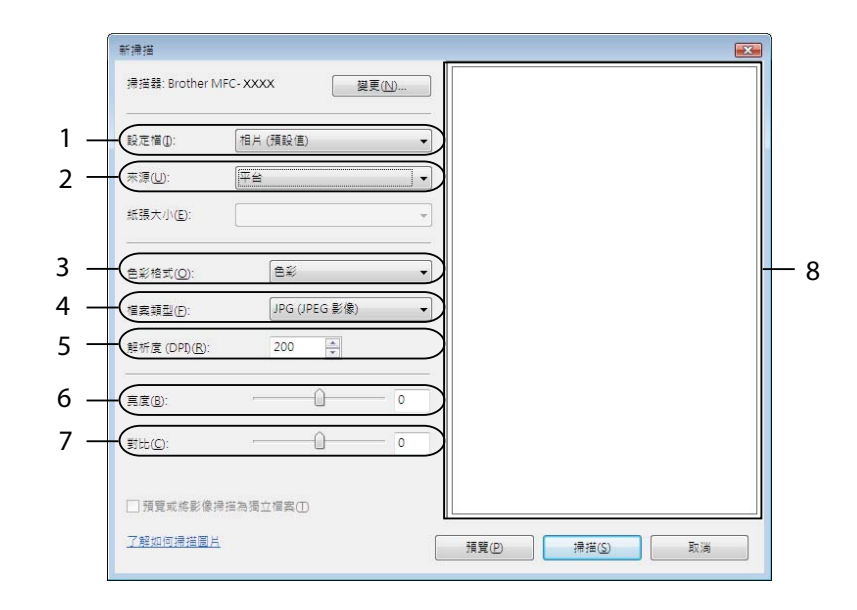

3 按一下預覽。
機器會將整個影像掃描到電腦中,並顯示在掃描區域(8)內。

4 按住並拖曳任意邊角矩形或水平和垂直虛線,以變更掃描區域的大小。 在掃描區域內按住並拖曳滑鼠,以移動掃描區域。

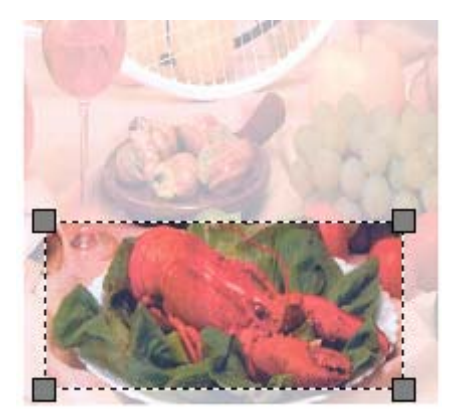

5 按一下**掃描**。

機器開始掃描文件。 文件的選定區域將會顯示在應用程式視窗中。

## 從 Brother 機器使用 Web Services

如果您已安裝透過 Web Services 進行掃描的驅動程式, Brother 機器的 LCD 上會顯示用於 使用 Web Services 進行掃描的選單。

## 註釋

- 如果 LCD 上顯示 Out of Memory, 請降低紙張大小設定或解析度 (DPI) 設定。
- 當您的作業系統和 Brother 機器的語言設定不同時, LCD 訊息中的某些字元可能會用空格 代替。
- 1 放入您的文件。
- 2 按 놀 (掃描)∘
- 3 按▲或▼選擇 Web Service。 按 **OK**。
- 4 按 ▲ 或 ▼ 選擇您想執行的掃描類型。 按 OK。

- 5 按 ▲ 或 ▼ 選擇資料傳送的目標電腦。 按 OK。
- 6 按**啟動**。 機器開始掃描程序。

#### 設置 Web Services 的掃描設定

如果 LCD 上顯示 Out of Memory, 請降低紙張大小設定或解析度 (DPI) 設定。

(Windows Vista<sup>®</sup>)

按一下 🌄 > 控制台。按一下硬體和音效,再按一下掃描器與數位相機。

(Windows<sup>®</sup> 7)

按一下 🌄 > 裝置和印表機。

(Windows<sup>®</sup> 8)

將滑鼠游標移到桌面右下角。出現選單列時,按一下**設定**,再按一下**控制台**。在**硬體和** 音效群組中,按一下檢視裝置和印表機。

(Windows Vista<sup>®</sup>)

按一下本機器,再按一下**掃描設定檔**按鈕。 **掃描設定檔**對話方塊將會顯示。 (Windows<sup>®</sup> 7 和 Windows<sup>®</sup> 8) 在本機器的圖示上按一下滑鼠右鍵,然後選擇**掃描設定檔...**。 **掃描設定檔**對話方塊將會顯示。

- ③ 選擇您想使用的掃描設定檔。確定掃描器中選擇的裝置是支援 Web Services 掃描的 Brother 機器。
- 4 按一下設成預設值。
- 5 按一下編輯 ...。編輯預設設定檔對話方塊將會顯示。
- 6 設定來源、紙張大小、色彩格式、檔案類型、解析度 (DPI)、亮度和對比等選項。

⑦ 按一下儲存設定檔。使用 Web Services 通訊協定進行掃描時,將套用此設定。

## 註釋

如果系統要求您選擇掃描應用程式<sup>,</sup>請從清單中選擇 Windows<sup>®</sup> 傳真和掃描或 Windows<sup>®</sup> 相片藝廊。